# SAP Ariba

### Supplier Guide

SAP Ariba Supplier Lifecycle & Performance (SLP)

July 2025

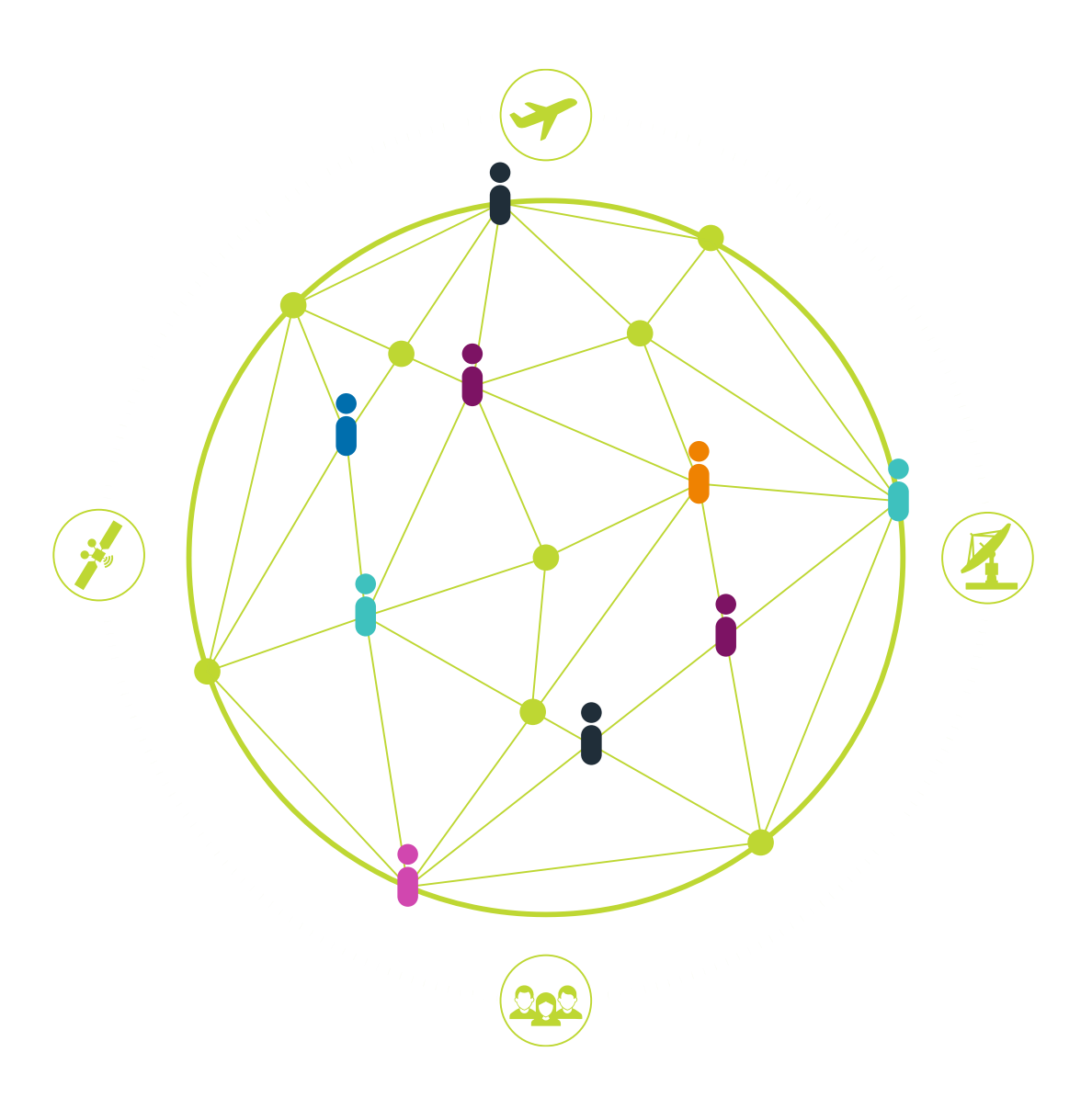

#### **Table of Contents**

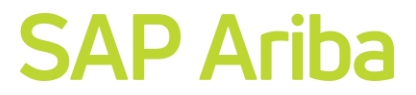

| 01 |  |
|----|--|
|    |  |

How to Create an SAP Business Network Account

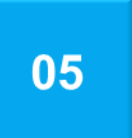

#### How to Link User IDs

02

**Supplier Registration Questionnaire** 

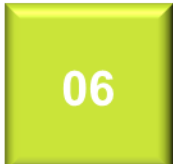

How to Translate the Supplier Registration to Portuguese - Brazil

03

#### **Supplier Qualification Questionnaire**

- Viasat US Government Reps & Certs
- Viasat Quality Survey

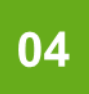

### How to Access Supplier Support in Ariba

Viasat

**Connecting.** People powering growth.

### How to Create an SAP Business Network Account

SAP Ariba Supplier Guide

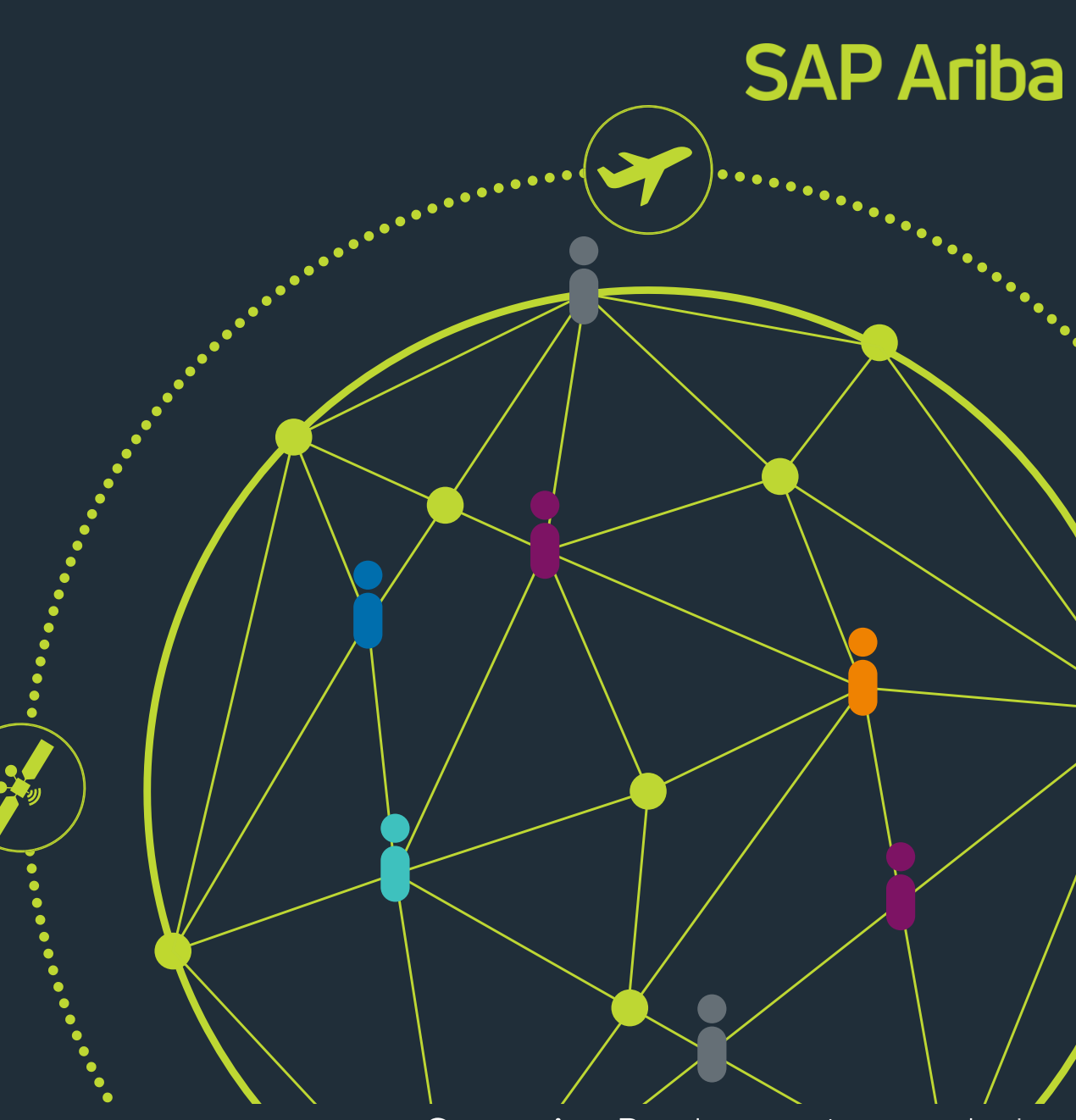

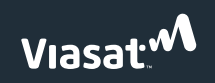

Sont: Thursday, July 10, 2025 1:47 DM

From: Shaban Khan <s4system-prod3+744702601-T.Doc1639991573@ansmtp.ariba.com>

#### **SAP** Ariba

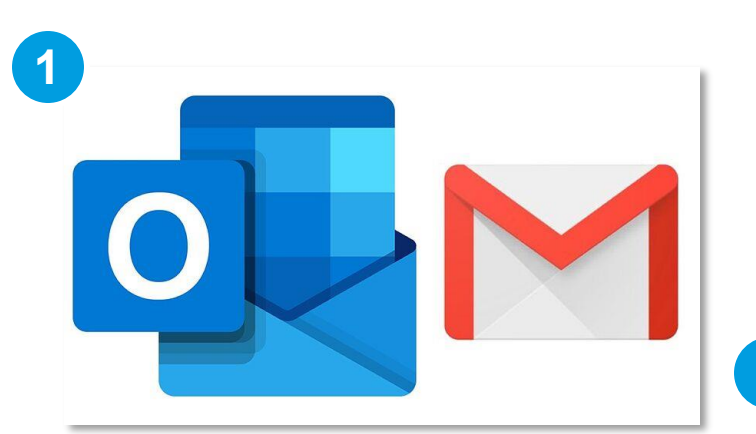

 Go to your email inbox and look for the "ACTION REQUIRED: Complete Viasat Supplier Registration "

| CAUTION: This message was sent from out:                                                                                                    | side of the company. Please do not click links or open attachments unless you recognize the source of this email and know the content is safe.                                                                                               |
|----------------------------------------------------------------------------------------------------|----------------------------------------------------------------------------------------------------|
|                                                                                                    | Viasat                                                                                                    |
| Register as a supplier with Vias                                                                                                    | at                                                                                                    |
| Hello,                                                                                                    |                                                                                                    |
| We are pleased to invite you to join                                                                                                    | the SAP Business Network as part of our ongoing efforts to streamline and enhance our procurement and vendor management process                                                                                                    |
| To continue or begin do                                                                                                    | oing business with Viasat, we kindly request that you complete the following:                                                                                                    |
| Step 1: Click Here to cre                                                                                                    | eate an account or login to the SAP Business Network. It's free                                                                                                    |
| Step 2: Complete Viasa                                                                                                    | t's Supplier Registration Form                                                                                                    |
| 1. Manage your own supplier                                                                                                    | data and efficently update data for all customers at once<br>ods and services to support Viasat's US government business                                                                                                    |
| <ol> <li>Get qualified to provide goe</li> <li>Get qualified to provide customers</li> </ol>                                                                             | stom goods and services to Viasat                                                                                                    |
| <ol> <li>Get qualified to provide god</li> <li>Get qualified to provide cus</li> <li>If you have any questions or need</li> </ol>                                        | stom goods and services to Viasat<br>assistance during the registration process, please refer to Viasat's <u>Ariba SLP Supplier Guide</u> .                                                                                                  |
| <ol> <li>Get qualified to provide got</li> <li>Get qualified to provide cus</li> <li>If you have any questions or need</li> <li>Best Regards,</li> <li>Viasat</li> </ol> | stom goods and services to Viasat<br>assistance during the registration process, please refer to Viasat's <u>Ariba SLP Supplier Guide</u> .                                                                                                  |
| <ol> <li>Get qualified to provide god</li> <li>Get qualified to provide cus</li> <li>If you have any questions or need</li> <li>Best Regards,</li> <li>Viasat</li> </ol> | stom goods and services to Viasat<br>assistance during the registration process, please refer to Viasat's <u>Ariba SLP Supplier Guide</u> .<br><u>Viasat Supplier Information</u>                                                            |
| <ol> <li>Get qualified to provide god</li> <li>Get qualified to provide cus</li> <li>If you have any questions or need</li> <li>Best Regards,</li> <li>Viasat</li> </ol> | stom goods and services to Viasat<br>assistance during the registration process, please refer to Viasat's <u>Ariba SLP Supplier Guide</u> .<br><u>Viasat Supplier Information</u><br>Ariba, Inc. 3420 Hillview Ave, Palo Alto, CA 94304, USA |

2. Click the **Click Here** link to create an account.

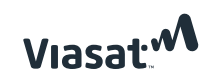

#### **SAP** Ariba

#### 3. Click the Create new account button.

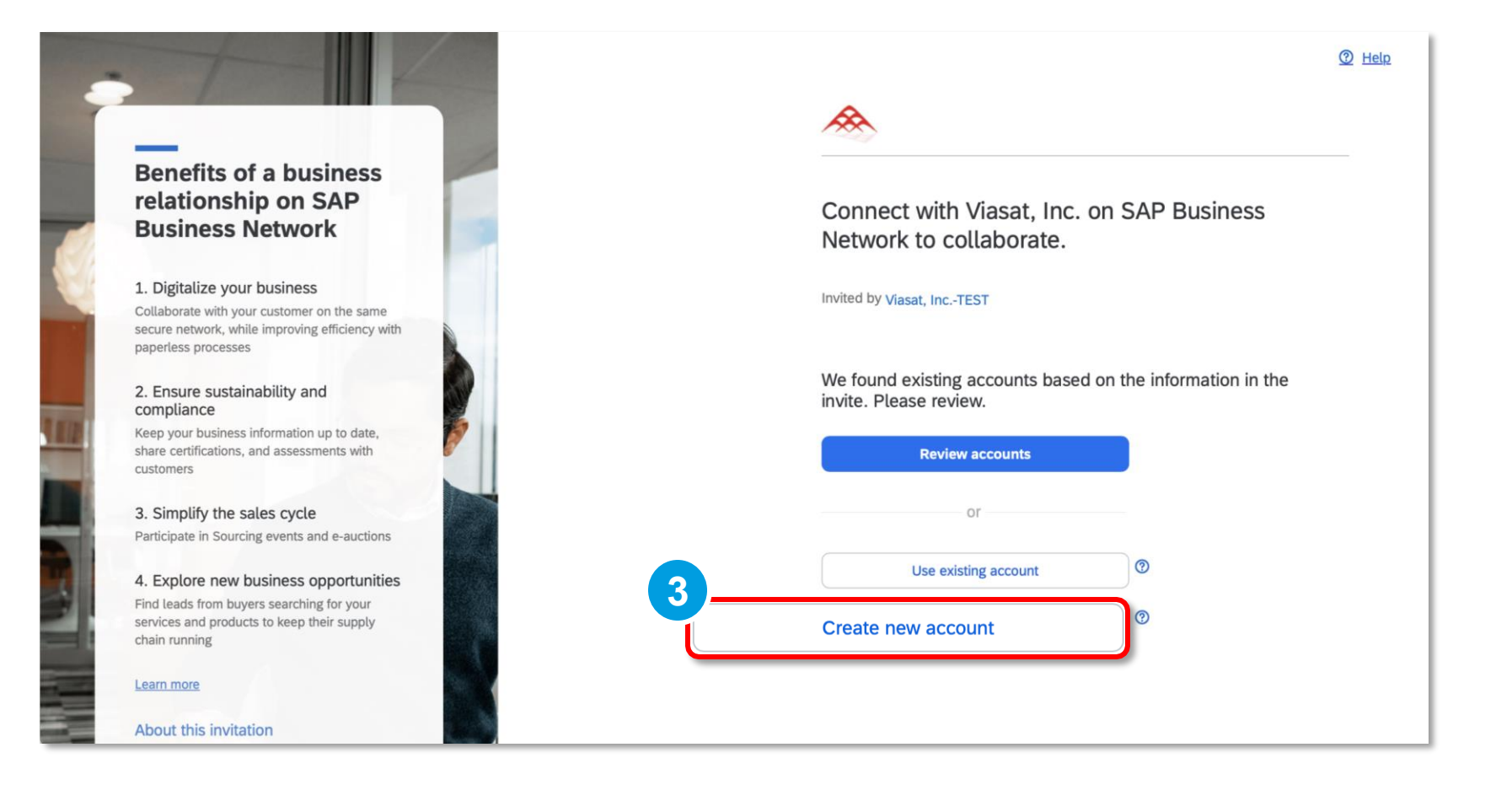

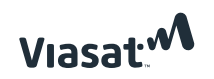

#### **SAP** Ariba

| Company information 💿        |   |
|------------------------------|---|
| DUNS number                  |   |
|                              |   |
| Don't know your DUNS number? |   |
| Company (legal) name *       |   |
| TTT Document Supplier        |   |
| Country/Region *             |   |
| United States [ USA ]        | ~ |
| Address line 1 *             |   |
| Arlington                    |   |
| Address line 2               |   |
| Address line 3               |   |
| City *                       |   |
| Denver                       |   |
| State *                      |   |
| Colorado [ US-CO ]           | ~ |

4. Fill out the required information.

**Note:** Some fields may have default data. Update where required.

Viasat."

|                       | Last name *       |  |
|-----------------------|-------------------|--|
| Lucy                  | Liang             |  |
| Email *               |                   |  |
| lliang@cognitus.com   |                   |  |
| Use my email as my us | sername           |  |
| Username *            |                   |  |
| demo@cognitus.com     |                   |  |
|                       | Denote a second d |  |
| Password *            | Repeat password * |  |

#### 5. Create a Username and Password.

Note: The username must be an email format.

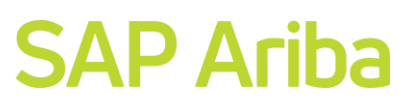

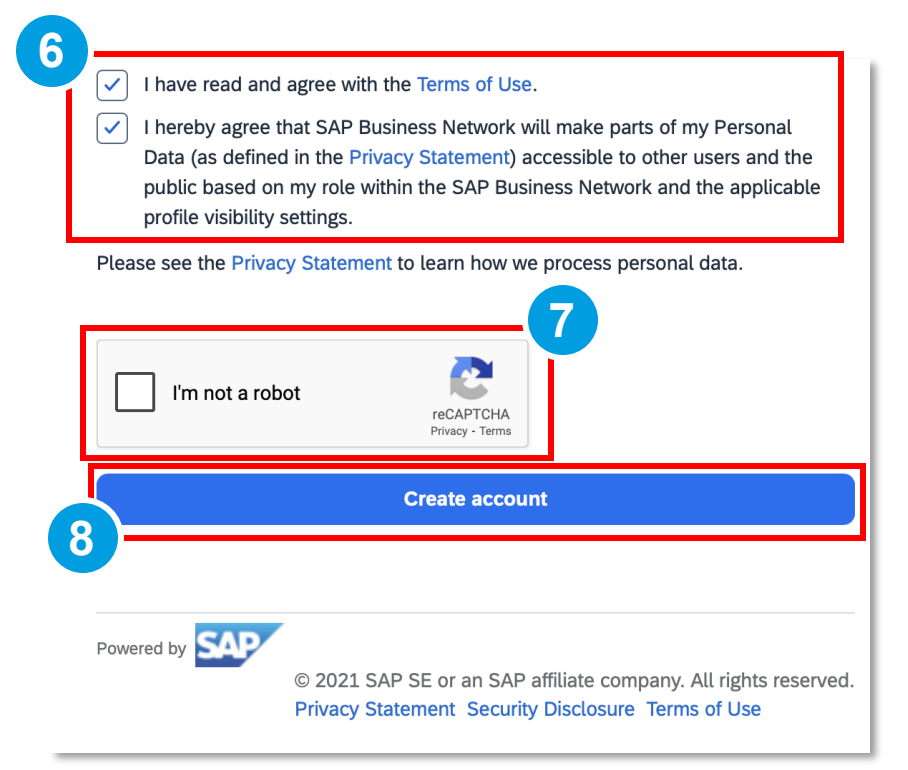

- 6. Check the boxes for both **Terms of Use** and **Privacy Statement**.
- 7. Place a checkmark in the l'm not a robot checkbox.
- 8. Click the **Create account** button.

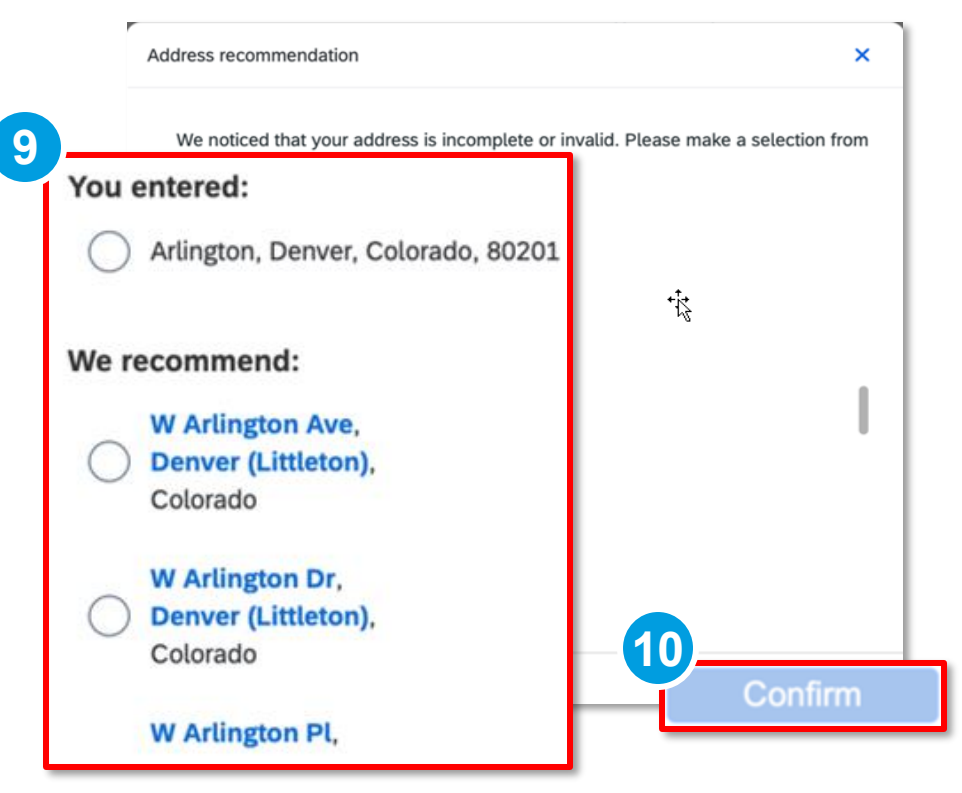

- The Address recommendation pop up displays. Choose either the one you entered or one of those recommended.
- 10. Click **Confirm** to continue.

#### **SAP** Ariba

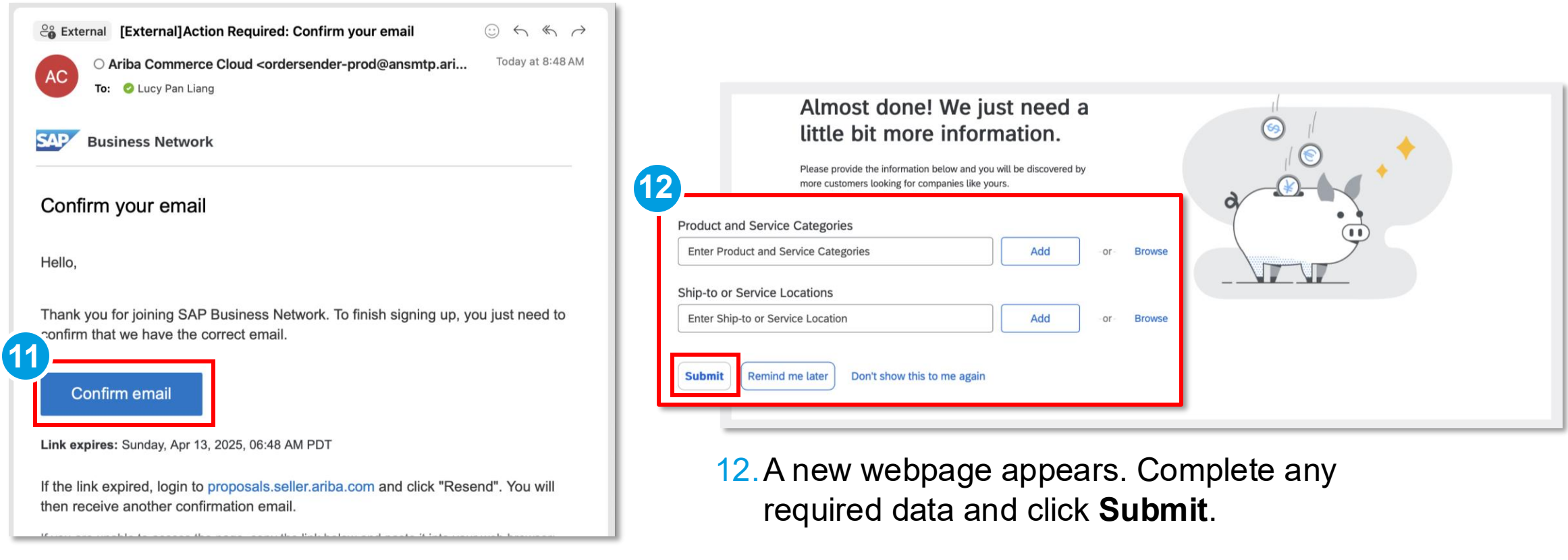

11. A new email is sent from Ariba. Click **Confirm email** to confirm the email address.

Viasat.\*

**Connecting.** People powering growth.

#### **SAP** Ariba

## Supplier Registration Questionnaire

SAP Ariba Supplier Guide

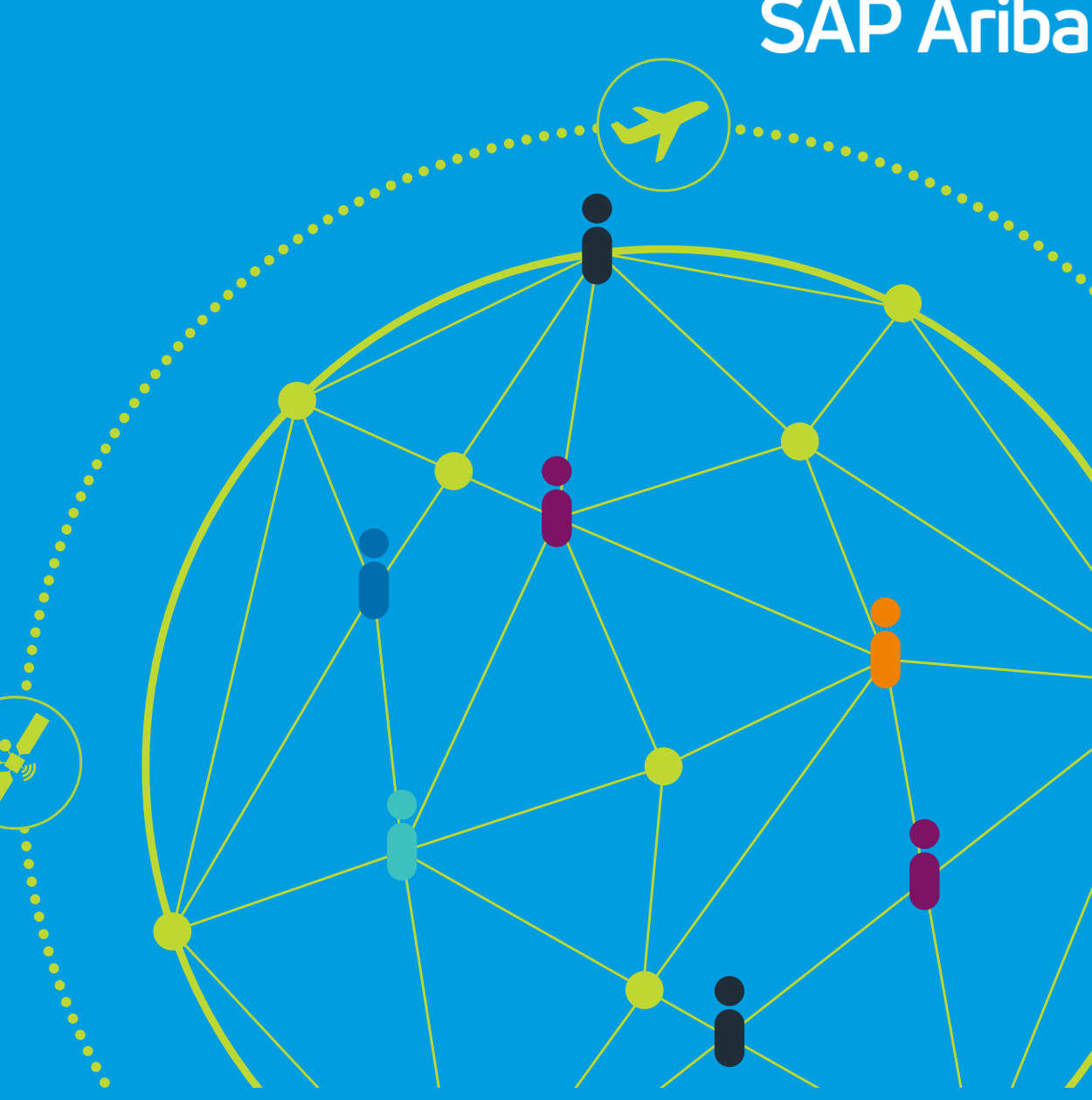

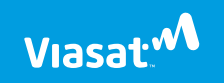

#### **Supplier Registration Questionnaire**

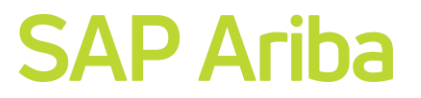

 Locate the Registration Questionnaires section and click the Supplier Registration Questionnaire link.

| Y Ariba Proposals and Questionnaire                            | s 🗸 Standard A        | Account Get en                                     | terprise account                                        | TEST MODE                                           |                                 |                                        | 5              | ? LL    |
|----------------------------------------------------------------|-----------------------|----------------------------------------------------|---------------------------------------------------------|-----------------------------------------------------|---------------------------------|----------------------------------------|----------------|---------|
| ASAT, INCTEST                                                  |                       |                                                    |                                                         |                                                     |                                 |                                        |                |         |
| Viasat, IncTEST Requested Profile                              | Welcome<br>and cost.  | to the <b>Ariba Spend</b><br>Ariba, Inc. administe | <b>I Management</b> site.<br>Frs this site in an effort | This site assists in iden<br>to ensure market integ | tifying world class su<br>rity. | uppliers who are market leaders in qua | lity, service, |         |
| All required customer requested fields have<br>been completed. | Home                  |                                                    |                                                         |                                                     |                                 |                                        |                |         |
| view customer requested netus >                                | Events                |                                                    |                                                         |                                                     |                                 |                                        |                |         |
| Public Profile Completeness                                    | Title                 | ID                                                 | End Time ↓                                              |                                                     | Event Type                      | Participated                           |                |         |
|                                                                |                       |                                                    |                                                         |                                                     | No items                        |                                        |                |         |
| 35%                                                            | Risk Asses            | sments                                             |                                                         |                                                     |                                 |                                        |                |         |
| Enter a short description to reach 45% >                       | Title                 | ID                                                 | End Time                                                | Ļ                                                   |                                 | Event Type                             |                |         |
| There are no matched postings.                                 |                       |                                                    |                                                         |                                                     | No items                        |                                        |                |         |
|                                                                | Registration Qu       | uestionnaires                                      |                                                         |                                                     |                                 |                                        |                |         |
|                                                                | Title                 |                                                    |                                                         | ID                                                  |                                 | End Time ↓                             |                | Status  |
|                                                                | ▼ Status: Ope         | en (1)                                             |                                                         |                                                     |                                 |                                        |                |         |
|                                                                | Supplier Registration | on Questionnaire                                   |                                                         | Doc                                                 | 1531718246                      | 7/8/2025 4:32 PM                       |                | Invited |
|                                                                | Qualificatio          | on Questionnai                                     | res                                                     |                                                     |                                 |                                        |                |         |
|                                                                | Title                 | ID En                                              | d Time ↓                                                | Comm                                                | odity                           | Regions                                | Status         |         |
|                                                                |                       |                                                    |                                                         |                                                     | No items                        |                                        |                |         |

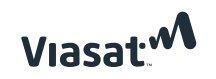

#### Supplier Registration Questionnaire

#### **SAP** Ariba

|                                  | 😑 🔒 s3.ariba.c                                                    | om C                            | Ů + ©                          |
|----------------------------------|-------------------------------------------------------------------|---------------------------------|--------------------------------|
| ф <b>Ф</b>                       |                                                                   | 🖙 sf 😐 G                        | G 🚺 🛝 Ariba Spen               |
| Ariba Sourcin                    | g                                                                 | Company Settings                | 👻 Lucy Liang 👻 Feedback Help 👻 |
| Go back to Viasat, IncTEST Dasht | oard                                                              |                                 | Desktop File Sync              |
| Console                          | Doc1531718246 - Supplier Registration Questionnaire               |                                 | B days 07:24:18                |
| Event Messages<br>Event Details  | All Content                                                       |                                 |                                |
| Response Team                    | Name †                                                            |                                 |                                |
| ▼ Event Contents                 | ▼ 1 General Supplier Information                                  |                                 |                                |
| All Content                      | 1.1 Do you have a Business/DBA name<br>different from legal name? | * Unspecified V                 |                                |
| 1 General Supplier<br>Inf        | 1.2 Business Name                                                 | * TTT Document Supplier         |                                |
| 2 Supplier Contact               | 1.3 Business Name continuation                                    |                                 |                                |
| 4 Payment<br>Information         |                                                                   | *Show More<br>Street: Arlington |                                |
| 6 Bank Information               | 2                                                                 |                                 |                                |
| 7 Other Information<br>Ac        | (*) indicates a required field                                    | Street 4:                       | (î)                            |
| 8 For 3                          |                                                                   |                                 |                                |
|                                  | Submit Entire Response Save draft                                 | Compose Message                 | Excel Import                   |

- 2. Complete the required information (e.g., General Supplier Information, Supplier Contact, Tax Info, Bank Info, Other information) and Viasat internal information.
- 3. Click Submit Entire Response.

| 718246 - S                                                                                                    | upplier Registration Questionnaire      |
|----------------------------------------------------------------------------------------------------|-----------------------------------------|
| provide a<br>orting doc<br>its implen<br>explain wh<br>ur compan<br>mitment ti<br>ding, slave<br>ease prov<br>document<br>any's web<br>n why such<br>any this rep. | Click OK to submit.                     |
| Response                                                                                                    | Save draft Compose Message Excel Import |

4. A submission confirmation pops up. Click **OK** to continue.

### Supplier Qualification Questionnaire SAP Ariba Supplier Guide

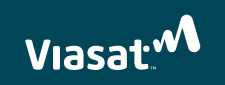

### SAP Ariba

### Viasat US Government Reps & Certs Supplier Qualification Questionnaire

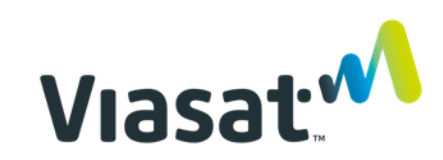

#### Viasat US Government Reps & Certs

| Public Profile Completeness              | Events                              |           |               |                   |                  |              |               |   |
|------------------------------------------|-------------------------------------|-----------|---------------|-------------------|------------------|--------------|---------------|---|
|                                          | Title ID                            | End Time  | L             | Event Type        |                  | Participated |               |   |
| 35%                                      |                                     |           |               | No items          |                  |              |               |   |
| Enter a short description to reach 45% > | Risk Assessments                    |           |               |                   |                  |              |               | Π |
|                                          | Title ID                            |           | End Time ↓    |                   | Event Type       |              |               |   |
|                                          |                                     |           |               | No items          |                  |              |               |   |
|                                          | Registration Questionnaires         |           |               |                   |                  |              |               |   |
|                                          | Title                               | -         | ID            |                   | End Time ↓       | Status       |               |   |
|                                          | Registration Questionnaires         | 5         |               |                   |                  |              |               |   |
|                                          | Title                               |           | [             | Doc1632608382     | 7/3/2025 5:36 PM | Pend         | ding Approval |   |
|                                          | Status: Completed (1)               |           |               |                   |                  |              |               |   |
|                                          | Supplier Registration Questionnaire | I Time ↓  |               | Commodity         | Regions          |              | Status        |   |
|                                          |                                     | 1         |               | No items          |                  |              |               |   |
|                                          | Questionnaires                      |           |               |                   |                  |              |               |   |
|                                          | Title                               | 2)        | ID            | End Time ↓        | Commodity        | Regions      | Status        |   |
|                                          | ▼ Status: Open (1)                  |           |               |                   |                  |              |               |   |
|                                          | Government R&Cs Qualification       |           | Doc1632612926 | 10/1/2025 5:39 PM | (no value)       | (no value)   | Not Responded |   |
|                                          | Certificates                        | •         |               |                   |                  |              |               |   |
|                                          | Certificate Info                    | Effective | Expiration    | Attachment        | Questio          | onnaire      | Status        |   |

- 1. Under Registration Questionnaires, click the Supplier Registration Questionnaire link to validate completion and status of the Supplier Questionnaire. The status of the questionnaire should be either Pending Approval or Approved.
- Under Questionnaires, click the Government R&Cs Qualification link.

#### Viasat US Government Reps & Certs

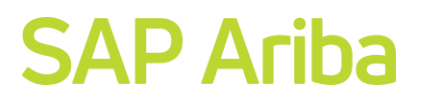

| Ariba Sourci                                                         | ng                                                                                                    | Company Settings <del>v</del>       | Lucy Liang 🔻 Feedback Help 🔻 | Messages >>                           |
|----------------------------------------------------------------------|----------------------------------------------------------------------------------------------------|-------------------------------------|------------------------------|---------------------------------------|
| < Go back to Viasat, IncTEST Das                                     | hboard                                                                                                    |                                     | Desktop File                 | e Sync                                |
| Console                                                              | Doc1531718279 - Government Qualification                                                                                                    |                                     | U Time                       | <sup>remaining</sup><br>days 07:16:25 |
| Event Messages<br>Event Details<br>Response History<br>Response Team | All Content Name †  1 Business Size                                                                                                    |                                     |                              | <b></b>                               |
| ▼ Event Contents                                                     | 1.1 Please select your business size? (Small or Large)                                                                                                    |                                     | * Unspecified 🗸              |                                       |
| All Content                                                          | 2 Certificates                                                                                                    |                                     |                              |                                       |
| 1 Business Size                                                      | ▼ 3 Business Information                                                                                                    |                                     |                              |                                       |
| 2 Certificates                                                       | <ul><li>3.1 Material Supplier: 2-year average number of company employees:</li><li>3.2 Service Contractor: 5-year average annual gross receipts:</li></ul>                                             |                                     | *USD                         |                                       |
| 4 NAICS                                                              | 3.3 Does your entity have a plant in the U.S. which have taxes to the U.S. and uses American products     (*) Indicates a required field      Domit Entire Response     Save draft     Compose Message | materials or labor?<br>Excel Import | * Unsnecified 👽              |                                       |
|                                                                      |                                                                                                    |                                     |                              |                                       |

- 3. Complete all required information. (e.g., Business Size, Certificates, Business Information, NAICS and the acknowledgement details.
- 4. Click Submit Entire Response.

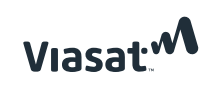

| ✓ Submit this       | s response? |  |
|---------------------|-------------|--|
| Click OK to submit. |             |  |
| ок                  | Cancel      |  |
| 5                   |             |  |

iny's i

5. A submission confirmation pops up. Click **OK** to continue.

#### Viasat US Government Reps & Certs

Questior

Title

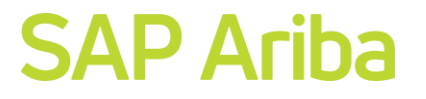

6. Under Status, confirm submission by checking the status is in Pending Approval.

| mission              | Risk Assessment       | S             |              |            |               |               |                  |   |
|----------------------|-----------------------|---------------|--------------|------------|---------------|---------------|------------------|---|
| 111351011            | Title                 | ID            | End Time ↓   |            | Event         | t Type        |                  |   |
| 1                    |                       |               |              | No items   |               |               |                  |   |
|                      | Registration Que      | stionnaires   |              |            |               |               |                  |   |
|                      | Title                 |               | ID           |            | End Time ↓    |               | Status           |   |
|                      | ▼ Status: Comp        | leted (1)     |              |            |               |               |                  |   |
|                      | Supplier Registration | Questionnaire | Doc          | 1531718246 | 4/10/2025 9:1 | l6 AM         | Pending Approval |   |
|                      | Qualification Que     | estionnaires  |              |            |               |               |                  |   |
|                      | Title ID              | End Time ↓    |              | Commodity  |               | Regions       | Status           |   |
| Questionnaires       |                       |               |              |            |               |               |                  |   |
| Title                |                       | ID            | End Time ↓   |            | Commodity     | Regions       | Status           |   |
| ▼ Status: Comp       | leted (1)             |               |              |            |               |               | 6                |   |
| Government Qualifica | tion                  | Doc1531718279 | 4/10/2025 9: | 37 AM      | (no value)    | (no value)    | Pending Approval |   |
|                      | Certificates          |               |              |            |               |               |                  |   |
|                      | Certificate Info      | Effective     | Expiration   | Attach     | ment          | Questionnaire | Status           |   |
|                      |                       |               |              | No items   |               |               |                  |   |
|                      | Supplier Lifecy       | cle Processes |              |            |               |               |                  |   |
|                      | Government Qua        | alification   |              |            |               |               |                  | Π |

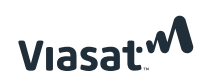

### SAP Ariba

### Viasat Supplier Quality Survey Supplier Qualification Questionnaire

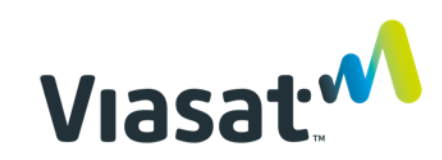

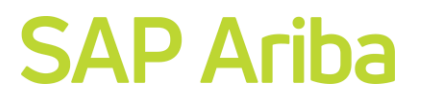

- Log into the Business Network account and find the Ariba Proposals and Questionnaires menu on top left of the screen.
- Under Questionnaires, click the Government R&Cs Qualification link.

| Ariba Proposals and Questionnaires -                        | 1<br>Standard Account Get                                   | enterprise account                                       | TEST MODE                                                           |                                              | Ę                | ??             | FF         |
|-------------------------------------------------------------|-------------------------------------------------------------|----------------------------------------------------------|---------------------------------------------------------------------|----------------------------------------------|------------------|----------------|------------|
| VIASAT, INCTEST                                             |                                                             |                                                          |                                                                     |                                              |                  |                |            |
| Viasat, IncTEST Requested Profile                           | Welcome to the <b>Ariba Spe</b> quality, service, and cost. | end Management site. Thi<br>Ariba, Inc. administers this | s site assists in identifying we<br>s site in an effort to ensure m | orld class suppliers who<br>arket integrity. | o are market lea | ders in        |            |
| All required customer requested fields have been completed. | Registration Question                                       | naires                                                   |                                                                     |                                              |                  |                | <b>m</b> • |
| view customer requested lietas >                            | Title                                                       |                                                          | ID                                                                  | End Time ↓                                   | Sta              | tus            |            |
|                                                             | ▼ Status: Completed (1)                                     |                                                          |                                                                     |                                              |                  |                |            |
| Public Profile Completeness                                 | Supplier Registration Question                              | onnaire                                                  | Doc1572224520                                                       | 5/15/2025 4:05 PM                            | Per              | iding Approval |            |
| 35%                                                         | Qualification Question                                      | inaires                                                  |                                                                     |                                              |                  |                |            |
| Enter a short description to reach 45% >                    | Title ID Ei                                                 | nd Time ↓                                                | Commodity                                                           | Regions                                      |                  | Status         |            |
| There are no matched postings.                              |                                                             |                                                          | No items                                                            |                                              |                  |                |            |
|                                                             | Questionnaires                                              |                                                          |                                                                     |                                              |                  |                |            |
|                                                             | Title                                                       | ID                                                       | End Time \downarrow                                                 | Commodity                                    | Regions          | Status         |            |
|                                                             | - Ctatum Open (2)                                           |                                                          |                                                                     |                                              |                  |                |            |
|                                                             | Supplier Quality Survey                                     | Doc1572232048                                            | 8/13/2025 4:08 PM                                                   | (no value)                                   | (no value)       | Not Respon     | ded        |

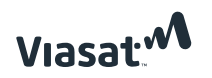

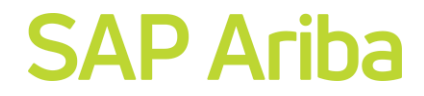

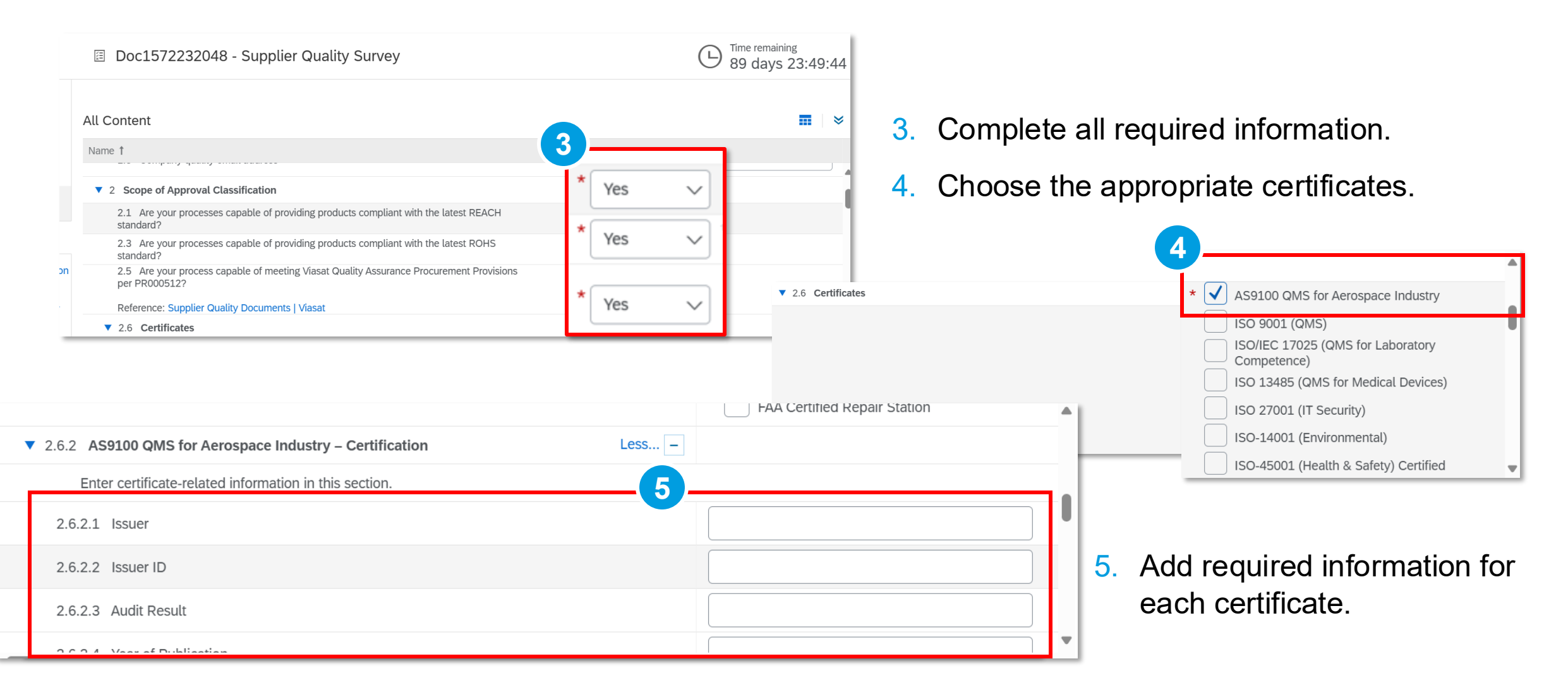

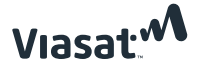

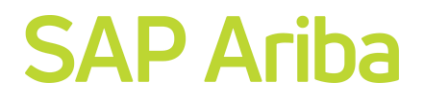

| Doc1572232048 - Supplier Quality Survey                                                                                                    | Time remaining<br>89 days 23:40:53 |
|----------------------------------------------------------------------------------------------------|------------------------------------|
| All Content                                                                                                    | <b></b>   ×                        |
| Name 1                                                                                                    |                                    |
| 2.19 For ALL providers: If applicable, are all of the U.S. subcontractors and their U.S.<br>subcontractors (all tiers performing maintenance/preventive maintenance or repair) included<br>in a DOT approved Drug & Alcohol testing program in accordance with Title 14 Code of<br>Federal Regulations Part 120? | * No ~                             |
| 2.21 If your company is NOT AS or ISO certified, provide your company's QA Manual as PDF file(s)                                                                                                    | Attach a file                      |
| 2.22 Any comments regarding answers above                                                                                                    |                                    |
| (*) indicates a required field                                                                                                    |                                    |
| Submit Entire Response         Save draft         Compose Message                                                                                                    | Excel Import                       |

6. Click Submit Entire Response.

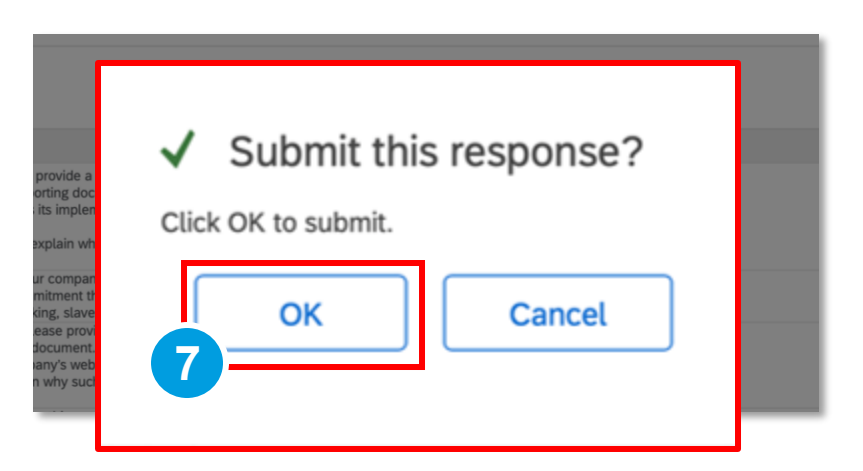

7. A submission confirmation pops up. Click **OK** to continue.

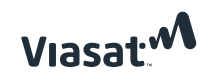

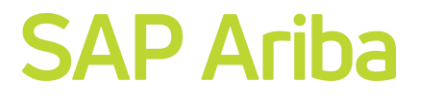

| Questionnaires          |               |                   |            |            |                  |
|-------------------------|---------------|-------------------|------------|------------|------------------|
| Title                   | ID            | End Time ↓        | Commodity  | Regions    | Status           |
| ▼ Status: Completed (1) |               |                   |            |            |                  |
| Supplier Quality Survey | Doc1572232048 | 8/13/2025 4:08 PM | (no value) | (no value) | Pending Approval |
| ▼ Status: Open (1)      |               |                   |            |            |                  |

8. Under Status, confirm submission by checking the status is in Pending Approval.

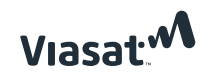

### How to Access Supplier Support SAP Ariba Supplier Guide

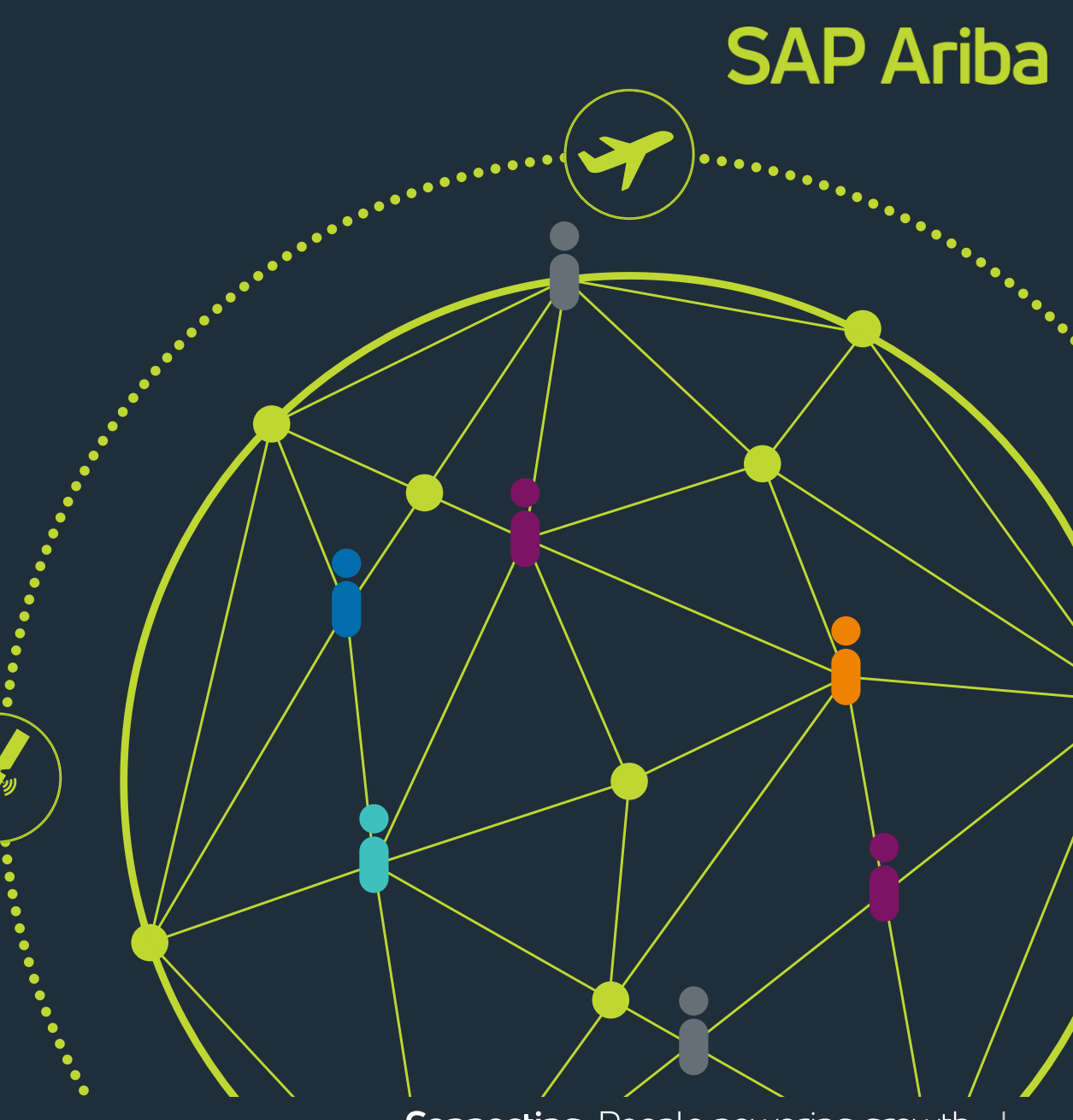

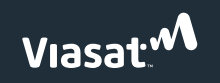

#### How to Access Supplier Support in Ariba

- 1. Access the following link <u>https://supplier.ariba.com</u>
- 2. Click the Question Mark.

| https://service.ariba.com/Supplier.aw/109538067/aw?awh=r&awssk=mS | SaaPBdd&dard=1                                                                                                    |
|-------------------------------------------------------------------|----------------------------------------------------------------------------------------------------|
| SAP Business Network -                                            | ۹ (?                                                                                                    |
| Supplier sign-in<br>Username<br>Next                              | Now available: SAP Business Network,<br>promote subscription<br>Get discovered by new customers and grow<br>your business with this add-on subscription. |
| Forgot username                                                   |                                                                                                    |
| New to SAP Business Network?<br>Register Now or Learn more        |                                                                                                    |
|                                                                   | • • •                                                                                                    |

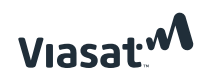

#### How to Access Supplier Support in Ariba

- 3. If the value you need appears on the list, click it to view more helpful details.
- If it is not listed, you can click on Documentation or go to this link <u>SAP Business Network for Trading Partners | SAP Help</u> <u>Portal | SAP Help Portal</u> here you will find all the information on how to navigate and fully use the Ariba Business Network Account.

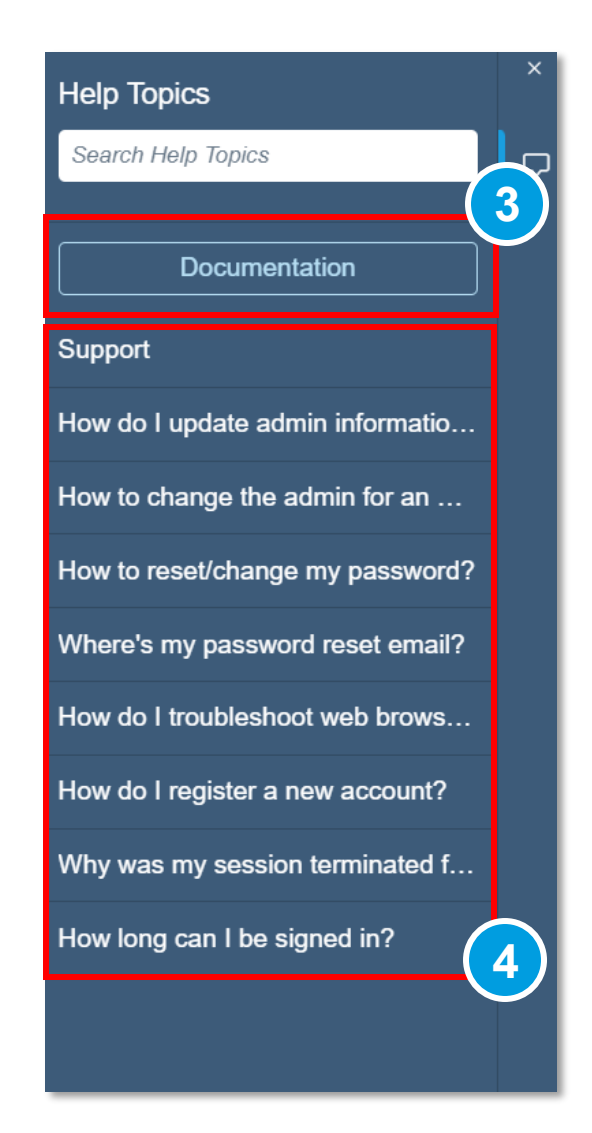

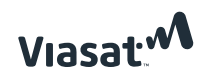

#### How to Access Supplier Support in Ariba

5. Browse through the various sections. **Getting Started** and **Training and Education** are among the most frequently accessed. These areas offer guidance on switching accounts, using translations, setting or changing the administrator of your Ariba Business Network Account, and other related topics.

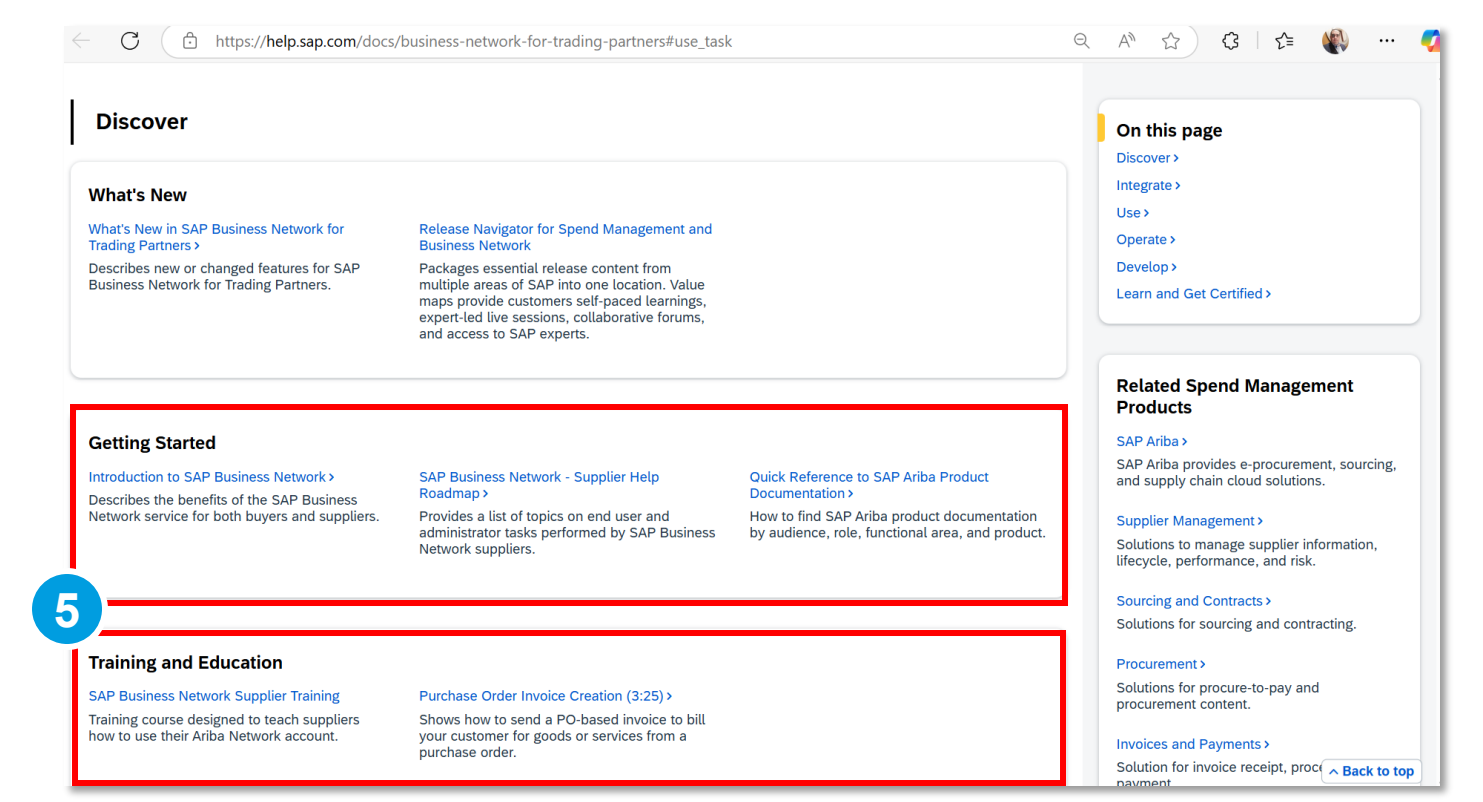

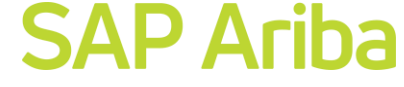

#### **SAP** Ariba

### How to Link User IDs SAP Ariba Supplier Guide

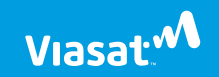

#### How to Link Ariba User IDs

#### **SAP** Ariba

A single ANID can support multiple users. Users have the option to merge their accounts, enabling oneclick access to each other's accounts. This setup must be initiated from the account designated as the principal.

- 1. Login to the principal account.
- 2. Click the user's initials.
- 3. Select Link User IDs.

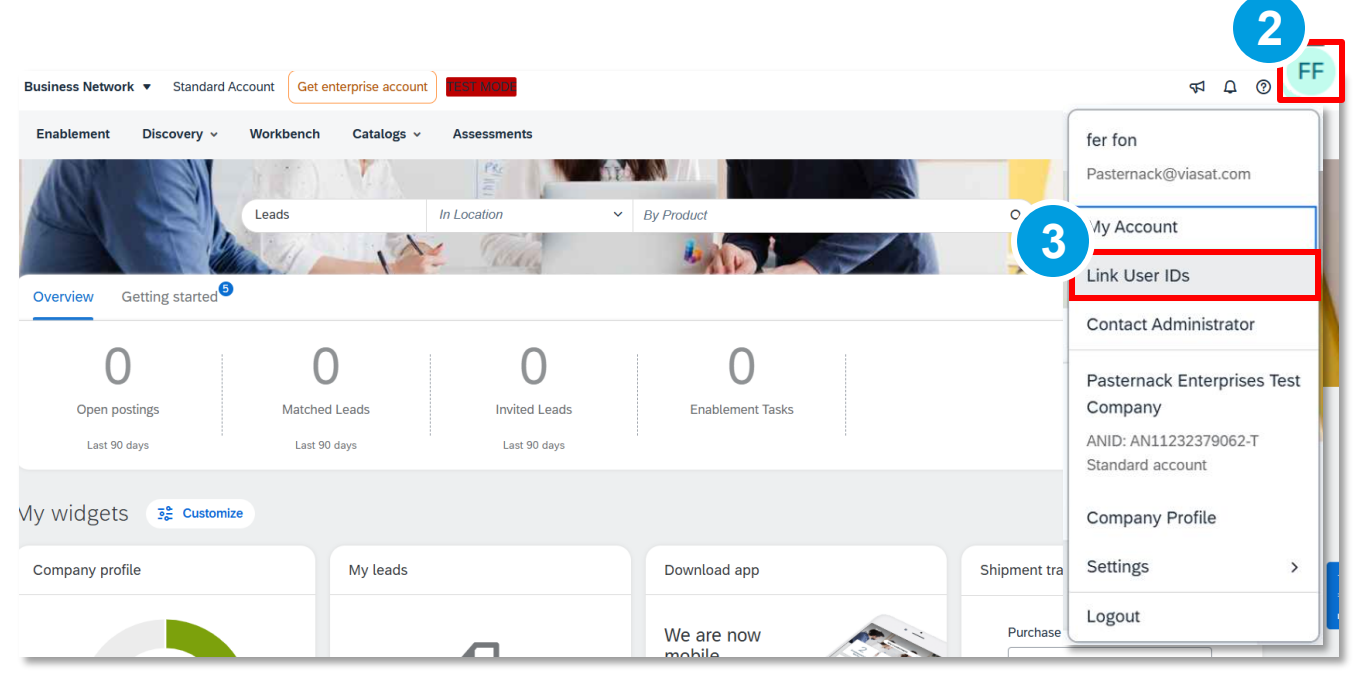

#### How to Link Ariba User IDs

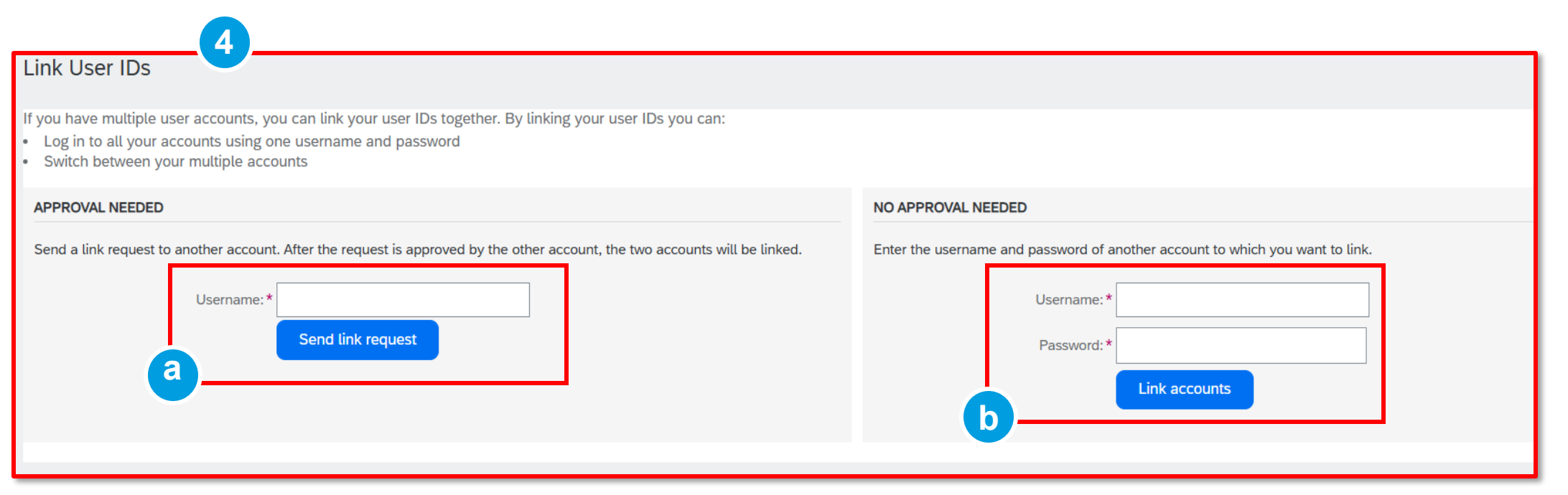

- 4. In the next section, you'll see two options:
- a. If approval from the user being merged is required, enter the username and click Send link request.
- b. If you have the credentials for the user to be merged, enter them and click Link accounts.

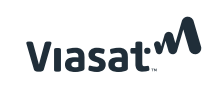

How to Translate the Supplier Registration to Portuguese -Brazil

SAP Ariba Supplier Guide

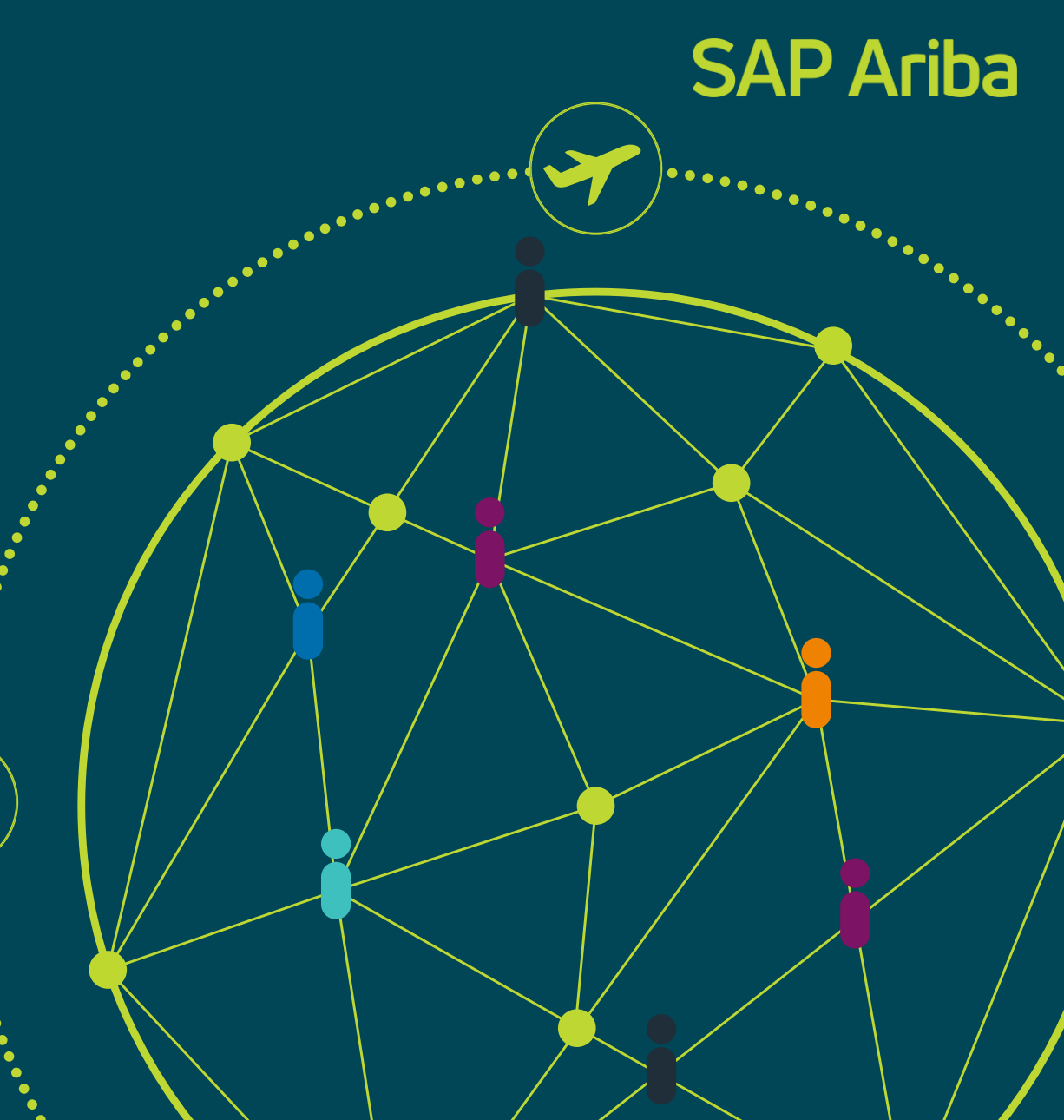

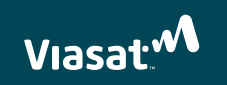

# How to Translate the Supplier Registration to Portuguese - Brazil

- 1. In the **Browser**, click the **three dots**.
- 2. Choose Settings.

| A https://convice.org/cupplier.org/1005220057/org/outb-r2/org/conscenes.org |             |                        |                   |
|-----------------------------------------------------------------------------|-------------|------------------------|-------------------|
|                                                                             |             | New tab                | Ctrl+T            |
|                                                                             |             | New window             | Ctrl+N            |
|                                                                             |             | e New InPrivate window | Ctrl+Shift+N      |
|                                                                             |             | Zoom                   | - 80% + ∠7        |
| Supplier sign-in                                                            | Now availat | £ = Favorites          | Ctrl+Shift+O      |
|                                                                             | promote sur | Collections            | Ctrl+Shift+Y      |
|                                                                             | S. 2.8      | 🕑 History              | Ctrl+H            |
| Username                                                                    |             | Shopping               |                   |
|                                                                             | Learn More  | $\downarrow$ Downloads | Ctrl+J            |
| Next                                                                        |             | 🕆 Apps                 | *                 |
| Forgot username                                                             |             | C Extensions           |                   |
| New to SAP Business Network?                                                |             | Srowser essentials     |                   |
| Register Now or Learn more                                                  |             | Delete browsing data   | Ctrl+Shift+Delete |
|                                                                             |             | Print                  | Ctrl+P            |
|                                                                             |             | [] Split screen        |                   |
|                                                                             |             | 🐼 Screenshot           | Ctrl+Shift+S      |
| when a source and bullets                                                   |             | දි) Find on page       | Ctrl+F            |
| © 2022 SAP SE or an SAP affiliate company. All rights reserved.             | 2           | More tools             | ×                 |
|                                                                             | ණි Sett     | ings                   |                   |
|                                                                             | D Helr      | and feedback           |                   |

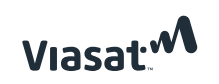

# How to Translate the Supplier Registration to Portuguese - Brazil

- 3. Click Languages.
- 4. Click Add languages.
- Tick the checkbox next to Portuguese (Brazil).
- 6. Click Add.

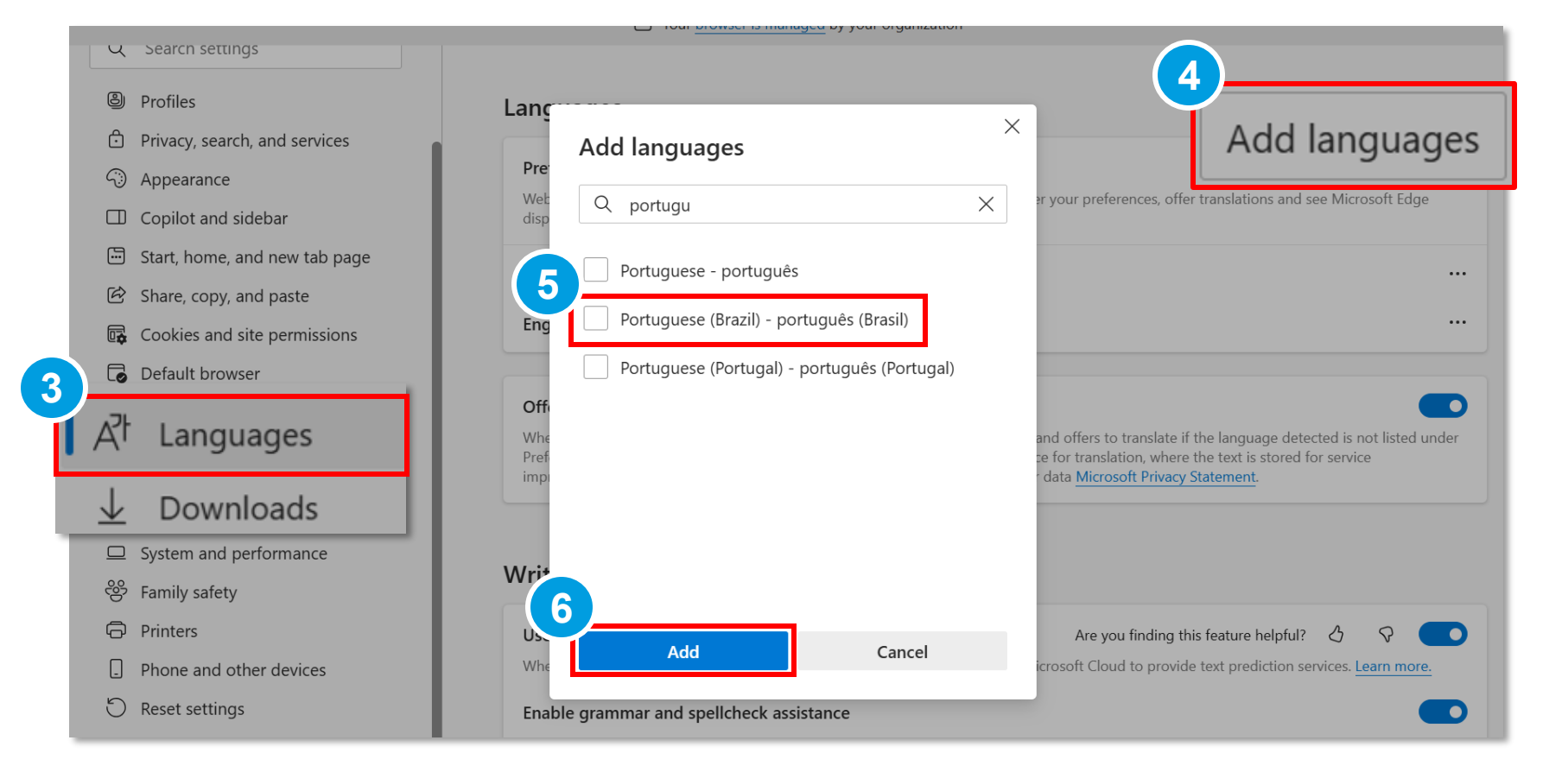

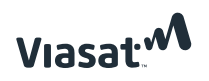